# Micro Z-Wave Brickbox

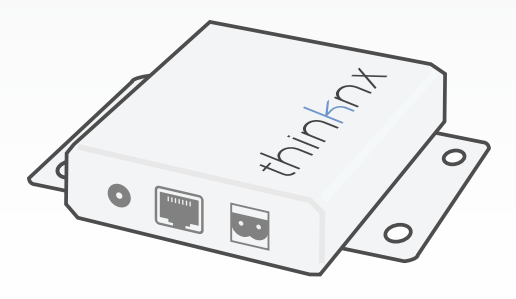

Installation Sheet Scheda di Installazione Inbetriebnahmeanleitung

v. 2.1 - 2016/12

#### Measurements

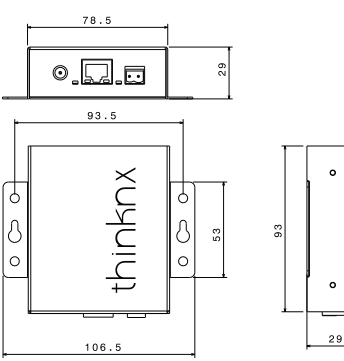

#### Back Panel

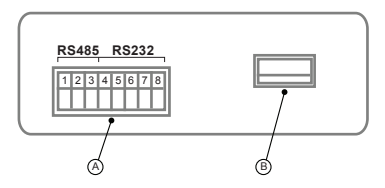

#### Only for Brickbox:

A Serial ports (refer to right panel)

#### Only for Micro Z-Wave:

B USB port for Z-Wave Dongle

# Front Panel (all devices)

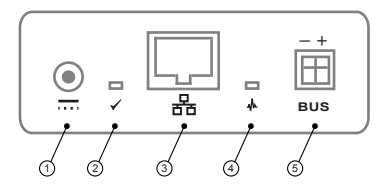

- 1 Power supply connector
- 2 Power supply LED
- 3 Ethernet port (DHCP)
- 4 KNX activity LED indicator
- 5 EIB / KNX connector (respect polarity)

Brickbox serial ports:

RS485 - port number 5

- 1 Ground (shield)
- 2 A (D+)
- 3 B (D-)

RS232 - port number 4

- 4 Ground
- 5 CTS (Clear To Send input)
- 6 RTS (Request To Send output)
- 7 RX (Receive Data input)
- 8 TX (Transmit Data output)

#### **Quick Setup Guide**

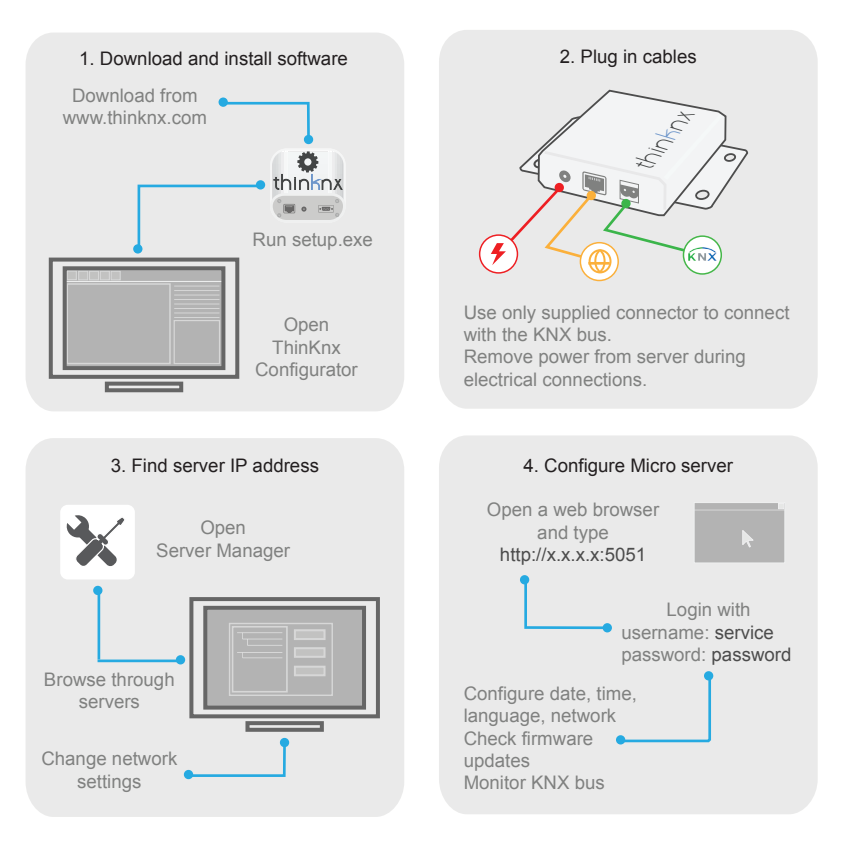

#### Technical data

| 12-24 VDC - 1A Max |
|--------------------|
| 4 Watt             |
| 0°C / +50°C        |
| 4 kV               |
| III                |
| IP20               |
| 106.5 x 93 x 29 mm |
| 145 x 130 x 110 mm |
| 400 gr.            |
| CE Directives      |
|                    |

#### Package checklist

- Micro / Micro Z-Wave / Brickbox
- BUS terminal connector
- Power Adapter
- Installation Sheet
- USB Z-Wave Transceiver (Micro Z-Wave only)

# First configuration

# Safety instructions

ThinKnx Micro server must be installed in compliance with electrical installation rules of your country. The server must be installed in a dust free place, not subject to water infiltration and must not be placed near a source of heat or in direct contact with the sun.

To reduce the risk of electric shock, this product should **only** be opened by an authorized technician when service is required.

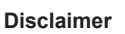

Not attending to these safety instructions might cause fatal accidents, injuries and damages to persons and properties. The manufacturer / supplier assumes no liability for damages caused by failure to comply with the intended use.

The first configuration of the server is via web console. To reach web console, an internet browser must be used (Firefox or Chrome is recommended). Please write the following address into browser: http://<ip address>:5051 where «ip address» is the server one. At first login use following credentials:

#### User: service Password: password

To find the IP address of the server, a search utility is available and can be downloaded from: www.thinknx.com. The server is configured to use DHCP. If DHCP fails, the server will acquire the following address by default: 192.168.0.200. If a static IP address has been set, the server is always reachable at the address: 192.168.24.254 (with subnet mask 255.255.255.252).

To restore the factory settings, press the RESET button at the bottom of the device for at least 10 seconds and wait until the **«KNX activity LED indicator»** (**4**) stops blinking.

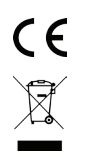

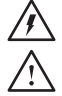

#### Dati tecnici

| Alimentazione          | 12-24 VDC - 1A Max |
|------------------------|--------------------|
| Consumo massimo        | 4 Watt             |
| Temperatura funz.      | 0°C / +50°C        |
| Protezione da scariche | 4 kV               |
| Classe di protezione   | Ш                  |
| Grado di protezione    | IP20               |
| Dimensioni dispositivo | 106.5 x 93 x 29 mm |
| Dimensioni confezione  | 145 x 130 x 110 mm |
| Peso                   | 400 gr.            |
| Normativa              | Direttive CE       |

#### Contenuto della confezione

- Micro / Micro Z-Wave / Brickbox
- Connettore BUS
- Alimentatore
- Scheda di installazione
- USB Z-Wave Transceiver (solo per Micro Z-Wave)

#### Prima configurazione

#### Istruzioni di sicurezza

Thinknx Micro server deve essere installato secondo le disposizioni nazionali che regolano l'installazione di materiale elettrico. Il server deve essere installato in un luogo non polveroso, non soggetto a infiltrazioni d'acqua, lontano da fonti di calore e non a diretto contatto con il sole.

Per ridurre il rischio di scosse elettriche, in caso di assistenza, questo prodotto deve essere aperto **solo** da un tecnico autorizzato.

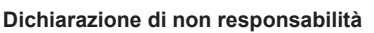

La mancata osservanza della normativa e delle istruzioni di installazione può causare decessi, lesioni e danni a persone e cose. Il produttore / fornitore declina ogni responsabilità per danni causati dal mancato rispetto della destinazione d'uso.

Per accedere al software ThinKnx, dopo aver collegato l'hardware in rete, aprire un web browser (si consiglia Firefox o Chrome) e poi la pagina: http://<indirizzo ip>:5051 dove «indirizzo ip» è quello assunto dal server. Come credenziali per il primo accesso usare:

#### User: service Password: password

Per determinare l'indirizzo IP assunto dal server utilizzare l'apposito tool disponibile sul sito: www.thinknx.com. Il server è configurato per utilizzare il servizio DHCP. In assenza di DHCP, il server ThinKnx assumerà l'indirizzo di default: 192.168.0.200. Se è stato impostato un indirizzo IP statico, il server è sempre raggiungibile all'indirizzo seguente: 192.168.24.254 (con maschera di sottorete 255.255.255.252).

Per ripristinare le impostazioni di fabbrica, premere il pulsante RESET nella parte inferiore del dispositivo per almeno 10 secondi e attendere che il **«LED telegrammi KNX»** (**"**) smetta di lampeggiare.

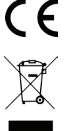

#### **Technische Daten**

| Detrickerser           | 40.04 \/DO 44 May  |
|------------------------|--------------------|
| Betriebsspannung       | 12-24 VDC - 1A Max |
| Leistungsaufnahme      | 4 Watt             |
| Betriebstemperatur     | 0°C / +50°C        |
| Bemessungsstoßspannung | 4 kV               |
| Schutzklasse           | III                |
| Schutzart              | IP20               |
| AbmessungenGerät       | 106,5 x 93 x 29 mm |
| AbmessungenVerpackung  | 145 x 130 x 110 mm |
| Gewicht                | 400 gr.            |
| Normen                 | CE-Richtlinien     |

# Verpackungsinhalt

- Micro / Micro Z-Wave / Brickbox
- KNX Busanschlussklemme
- Anschlussleitung mit Steckernetzteil
- Inbetriebnahmeanleitung
- USB Z-Wave Transceiver (nur bei Micro Z-Wave)

# Erstinbetriebnahme

# Warnhinweis

Für den Einsatz im privaten Wohnbau sowie Zweckbauten. Verwendung nur in geschlossener, staubfreier und trockener Umgebung. Nicht in der Nähe von heißen Stellen oder an Stellen mit direkter Sonneneinstrahlung verwenden!

Lebensgefahr oder Verletzungsgefahr durch elektrischen Schlag oder Brand! Z Vor der Montage und Demontage das Steckernetzteil von der Netzspannung trennen!

#### Haftungsausschluss

Die Nichteinhaltung der Vorschriften und Sicherheitsanweisungen könnte Personenoder Sachschäden verursachen und zu tödlichen Unfällen führen. Der Hersteller / Lieferant übernimmt keineHaf-

Der Hersteiler / Lieterant übernimmt keineHaftung für Schäden, die durchdie Nichteinhaltungdes Bestimmungszwecks verursacht werden.

Zur Aktivierung der Thinknx Software einen Web Browser öffnen (es wird Fire Fox oder Chrome empfohlen) und folgende Seite öffnen: http://<IP Adresse>:5051 «IP Adresse» ist die dem Server zugewiesene IP-Adresse. Zur erstmaligen Aktivierung folgende Daten eingeben: User: service Password: password

Zur Ermittlung der IP-Adresse kann das Tool von der Internetseite www.thinknx.com verwenden werden. Sollte kein Internet oder DHCP vorhanden sein, ist der Thinknx Server über die IP-Adresse 192.168.0.200 erreichbar.

Um die Werkseinstellungen wiederherzustellen, drücken Sie die RESET-Taste an der Unterseite des Gerätes für mindestens 10 Sekunden, bis die «LED KNX-Telegramme» ("]k) nicht mehr blinkt.

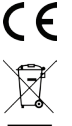

#### **Technical Support**

If you have technical questions, please contact the Technical Support through the website:

#### www.thinknx.com/support

This product must be installed, connected and used in compliance with prevailing standards and/or installation regulations. As standards, specifications and designs develop from time to time, always ask for confirmation of the information given in this publication.

#### Supporto Tecnico

In caso di domande tecniche si prega di contattare il Supporto Tecnico tramite il sito:

#### www.thinknx.com/support

Questo prodotto deve essere installato, collegato e utilizzato in modo conforme agli standard prevalenti e/o alle istruzioni d'installazione. Poichè gli standard, le specifiche e il design potrebbero essere aggiornati, richiedere sempre la conferma delle informazioni contenute in questa pubblicazione.

#### **Technischer Support**

Bei technischen Fragen wenden Sie sich bitte an den technischen Support über die Website:

#### www.thinknx.com/support

Dieses Produkt muss unter Einhaltung der gültigen Normen und / oder Installationsvorschriften installiert, angeschlossen und verwendet werden. Da Normen, Spezifikationen und das Design aktualisiert werden können, sind die technischenDaten und Angaben erst nach der Bestätigung durch unseretechnische Abteilung verbindlich.

# www.thinknx.com

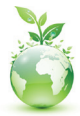

Go Paperless! Manuals are online MADE IN ITALY

entirely designed and made

Recycle with us!

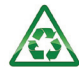